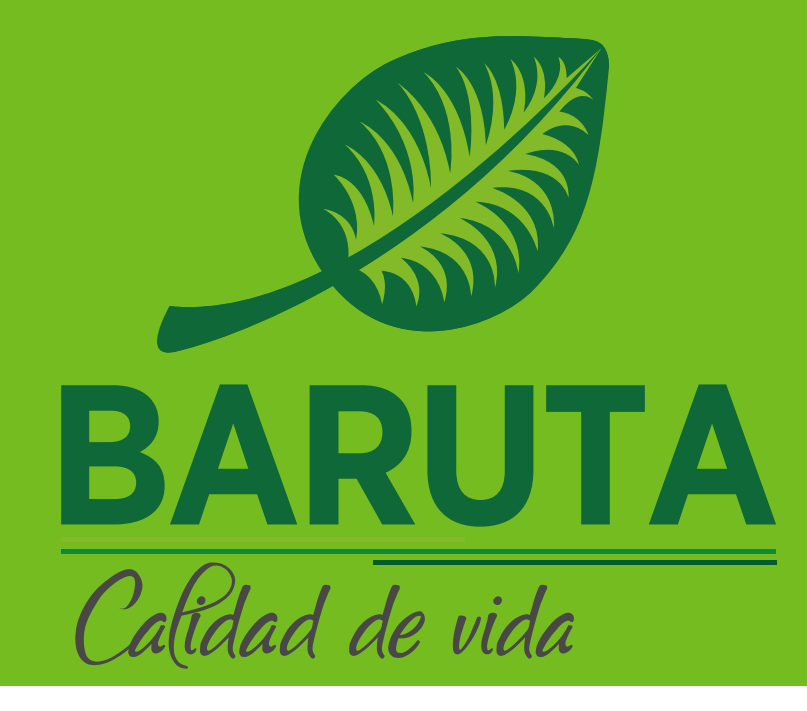

## Oficina Virtual TASA DE MANTENIMIENTO Ingresa a:

https://www.rentasb.net.ve/appweb/

|                                               | c C C C C C C C C C C C C C C C C C C C                            |
|-----------------------------------------------|--------------------------------------------------------------------|
| SEMAT En Línea                                | Servicio Autónomo Municipal de Administración Tributaria En Línea. |
| Consulta Deuda  Trámites  Tasas  Pago Express | ☑ Correo electrónico                                               |

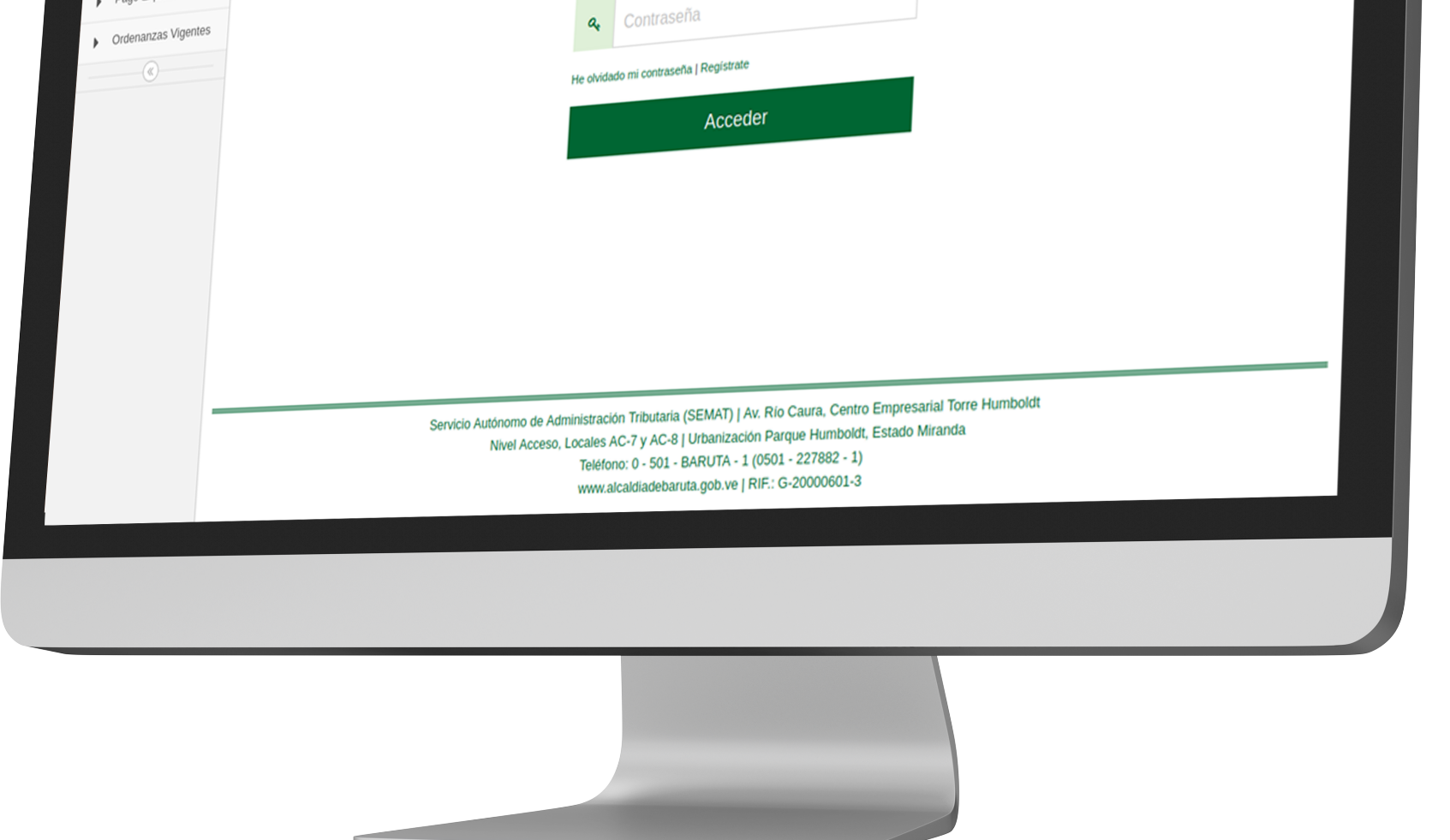

Accede al portal de la Oficina Virtual de Baruta. Ingresa tu correo electrónico y la contraseña, luego deberás seleccionar **"Iniciar Sesión"** 

#### Nota:

Tu cuenta de impuesto de Actividad Económica ya posee una planilla generada por motivo de la Tasa de Mantenimiento de la Licencia de dicho impuesto.

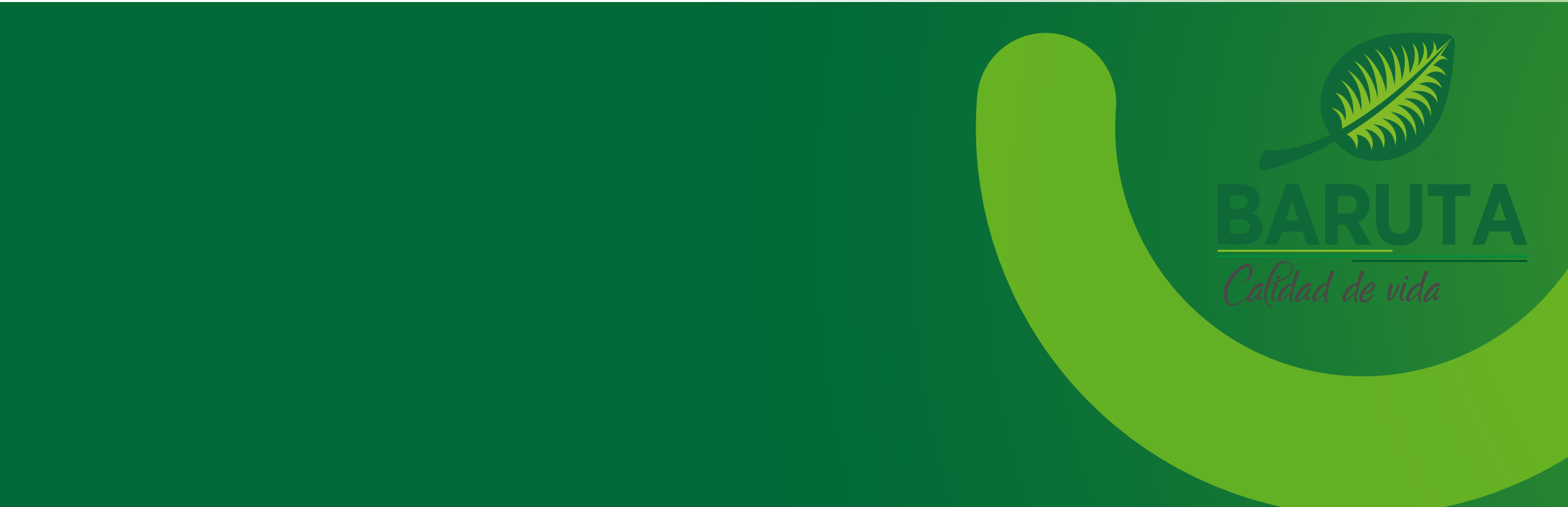

# Al ingresar, encontrarás un menú a la izquierda, debes dirigirte a la opción **"Mantenimiento LAE".**

| PRUEBA<br>J-777717777-7        |                                                      |                                                                        |                       |  |  |
|--------------------------------|------------------------------------------------------|------------------------------------------------------------------------|-----------------------|--|--|
| Estados de cuenta              |                                                      |                                                                        |                       |  |  |
| Pago de impuestos      V       | =                                                    | <u>ي</u>                                                               |                       |  |  |
| Declaraciones 🗸                | Estimado contribuyente: Este módulo le permitirá ver | y pagar la tasa de Mantanimiento de LAE de sus actividades económicas. |                       |  |  |
| 🕑 Reporte de pagos 🗸 🗸         | Cuentas de Actividades Económicas                    |                                                                        |                       |  |  |
| Planitias de trámites          |                                                      | NRD. CUENTA                                                            | ACCIONES              |  |  |
| Registro Vehicular V           | Cuenta 1                                             | 0300012345                                                             |                       |  |  |
| 🖞 Solvencias 🗸 🗸               | Cuenta 2                                             | 0300012346                                                             | SE ENCUENTRA SOCIENTE |  |  |
| Martenimiento LAE              | Cuenta 3                                             | 0300012347                                                             |                       |  |  |
| Ordenanzas     Métodos de pago | Cuenta 4                                             | 0300012348                                                             | SE ENCUENTRA SOLVENTE |  |  |
| 🖵 Tutoriales 🗸 🗸               |                                                      |                                                                        |                       |  |  |
|                                |                                                      |                                                                        |                       |  |  |
| _                              |                                                      |                                                                        |                       |  |  |
|                                |                                                      |                                                                        |                       |  |  |
|                                |                                                      |                                                                        |                       |  |  |
|                                |                                                      |                                                                        |                       |  |  |

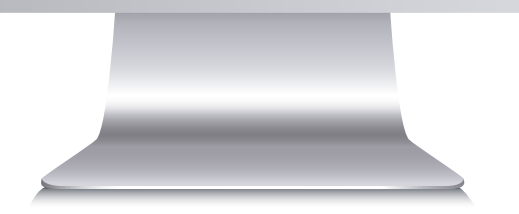

#### Luego selecciona la cuenta o licencia que gestionarás. En **"Acciones"** encontrarás las opciones de **"Pagar"** e **"Histórico"**.

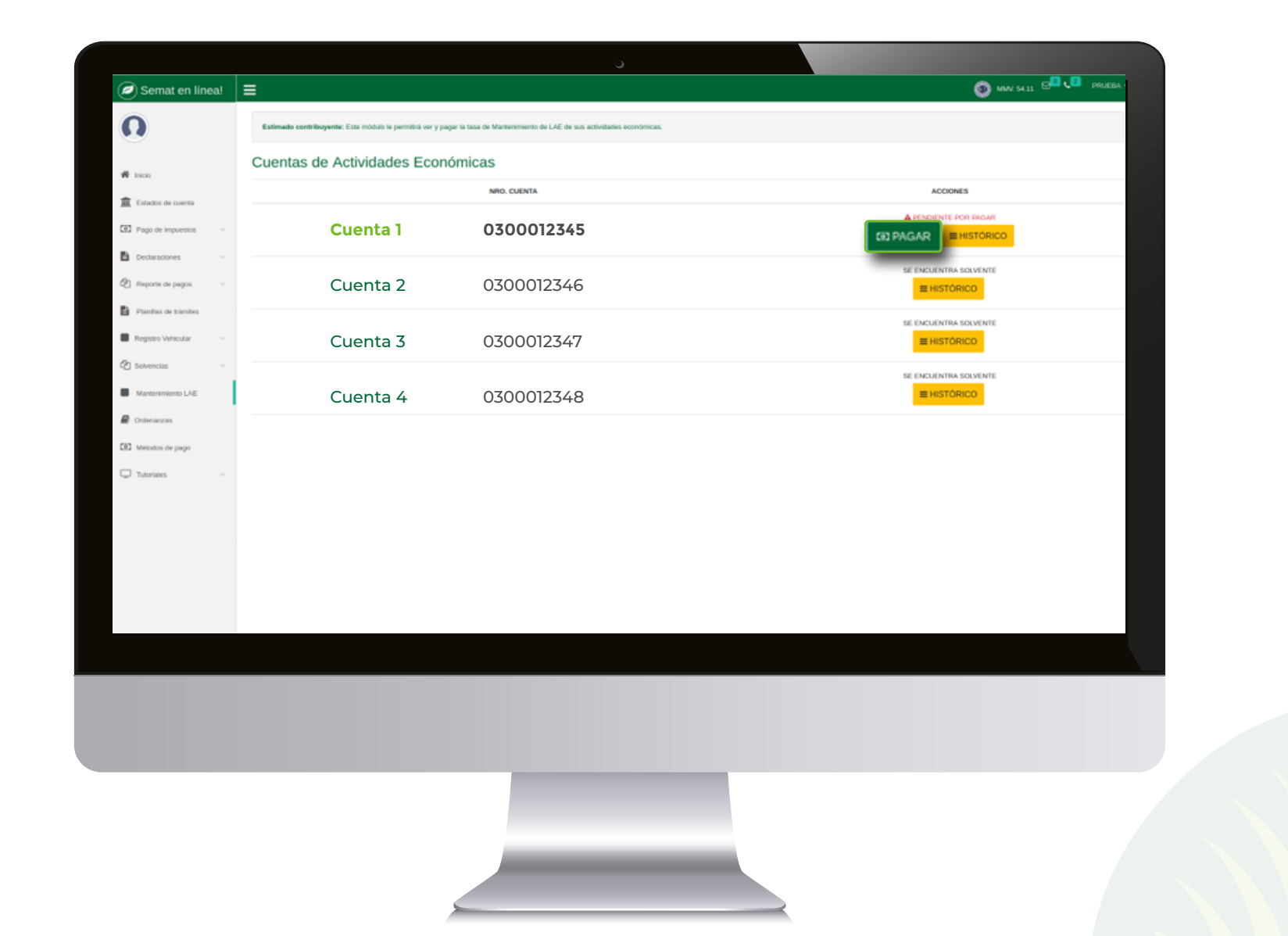

Al seleccionar **"Pagar"** nos aparecerá un mensaje si la cuenta posee deuda de la tasa de algún período anterior.

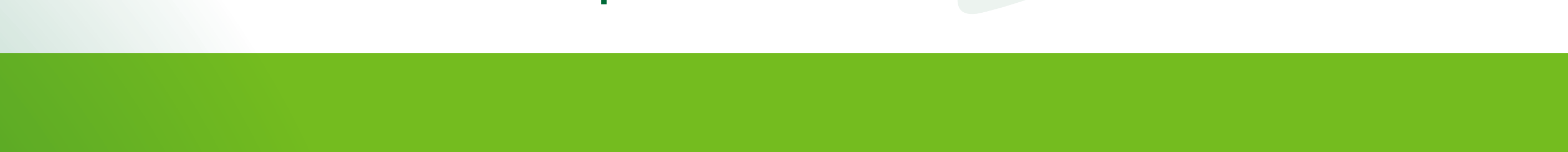

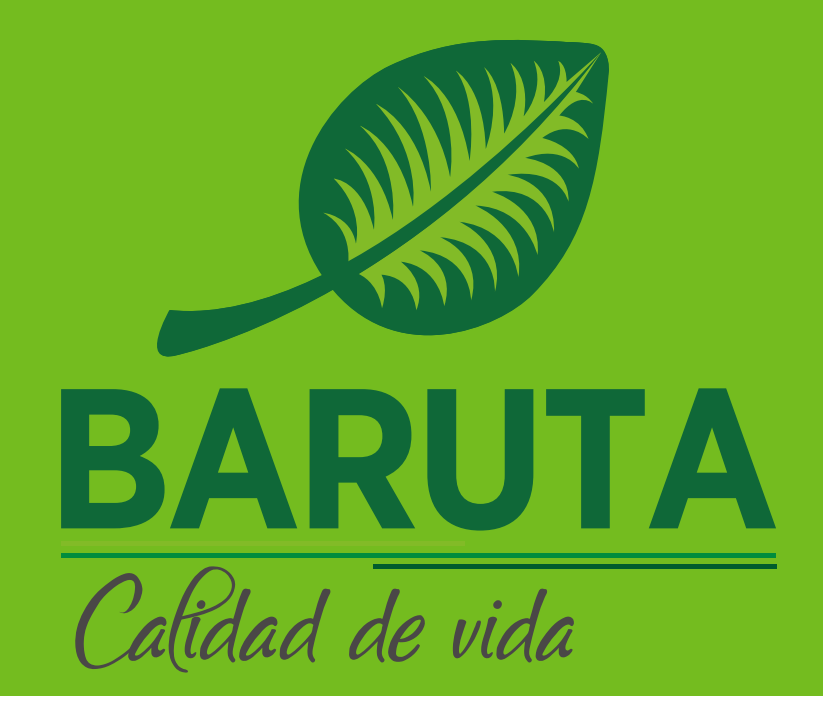

### A continuación veremos los medios electrónicos dispuestos para ello.

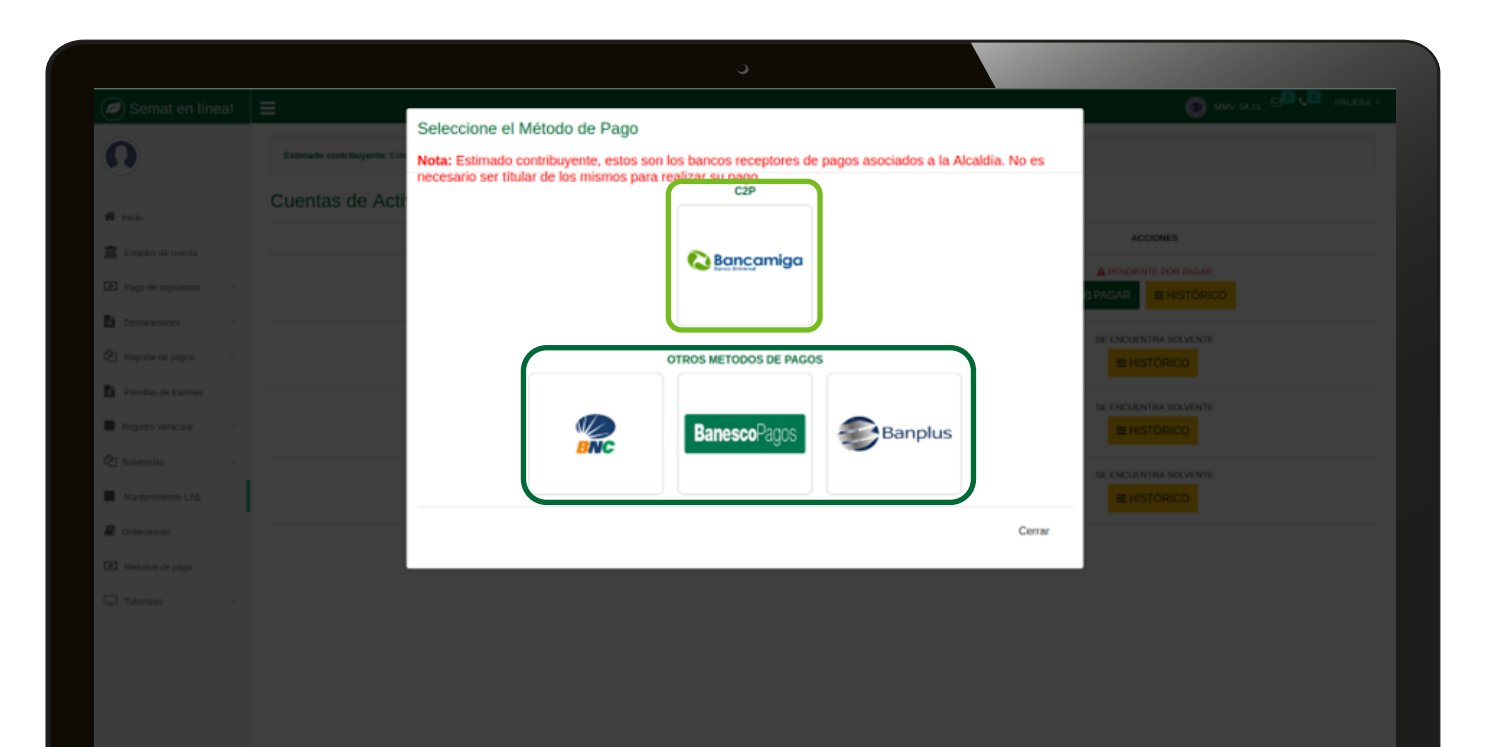

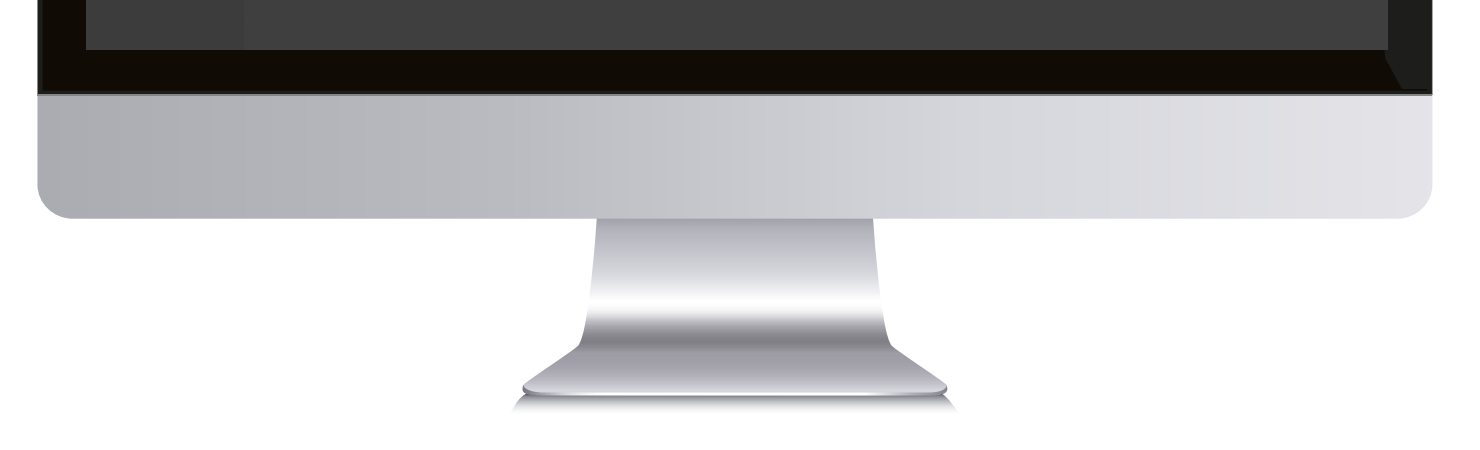

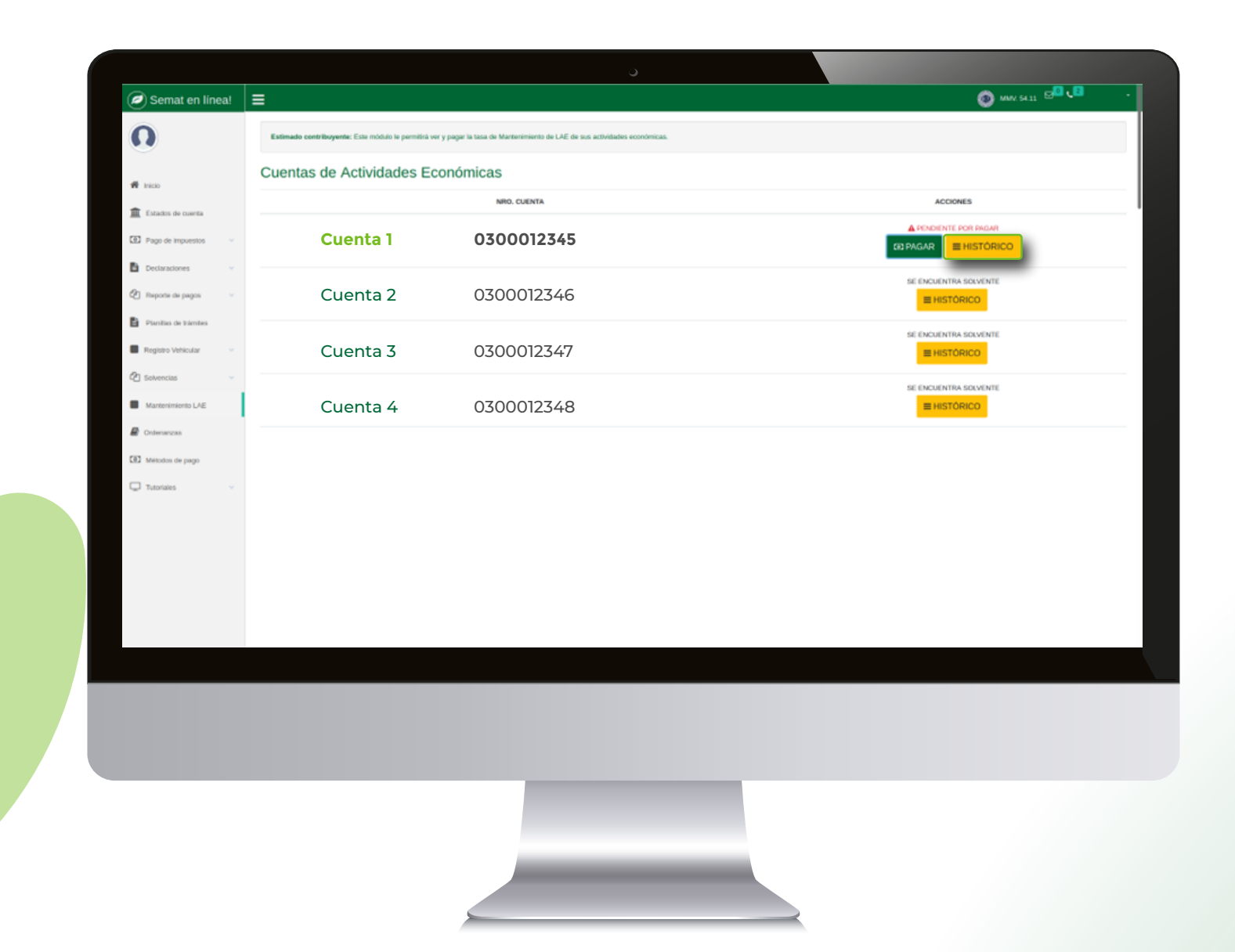

Si queremos ver el histórico de tasas pagadas, puedes tildar la opción "Histórico" de la cuenta que consultaremos

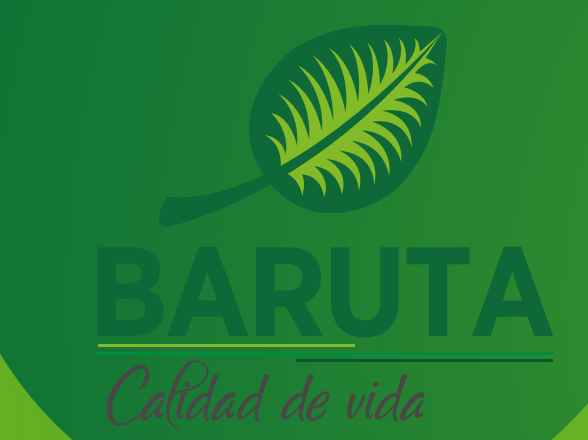

| Semat en linea!            | Histórico                    |                         |                | MW SLIE DE CE MUTER - |
|----------------------------|------------------------------|-------------------------|----------------|-----------------------|
| Estimado contribuyante: Es |                              |                         |                |                       |
|                            | Tasas de Mantenimiento de LA | λE                      |                |                       |
| # HED                      | AÑO FISCAL LICENCIA          | REFERENCIA DEL PAGO     | FECHA DEL PAGO |                       |
| a Estados de cuerta        | 2024                         | NO HA REALIZADO EL PAGO |                |                       |
|                            |                              |                         | Cerrar         |                       |
| Declaraciones ~            |                              |                         |                | SE ENCLENTRA SOLVENTE |
|                            |                              |                         |                |                       |
| Parriles de Lémies         |                              |                         |                |                       |
| Registro Vehicular         |                              |                         |                |                       |
| 🖉 Bokencias 🤟              |                              |                         |                |                       |
| Mantenimiento LAE          |                              |                         |                |                       |
| Codeman2x6                 |                              |                         |                |                       |
|                            |                              |                         |                |                       |
|                            |                              |                         |                |                       |
|                            |                              |                         |                |                       |
|                            |                              |                         |                |                       |
|                            |                              |                         |                |                       |
|                            |                              |                         |                |                       |
|                            |                              |                         |                |                       |
|                            |                              |                         |                |                       |
|                            |                              |                         |                |                       |
|                            |                              |                         |                |                       |
|                            |                              |                         |                |                       |
|                            |                              |                         |                |                       |
|                            |                              |                         |                |                       |
|                            |                              |                         |                |                       |

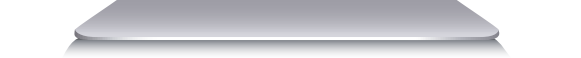

### El sistema mostrará una ventana emergente indicando el estado de las tasas, referencia del pago y fecha del mismo.

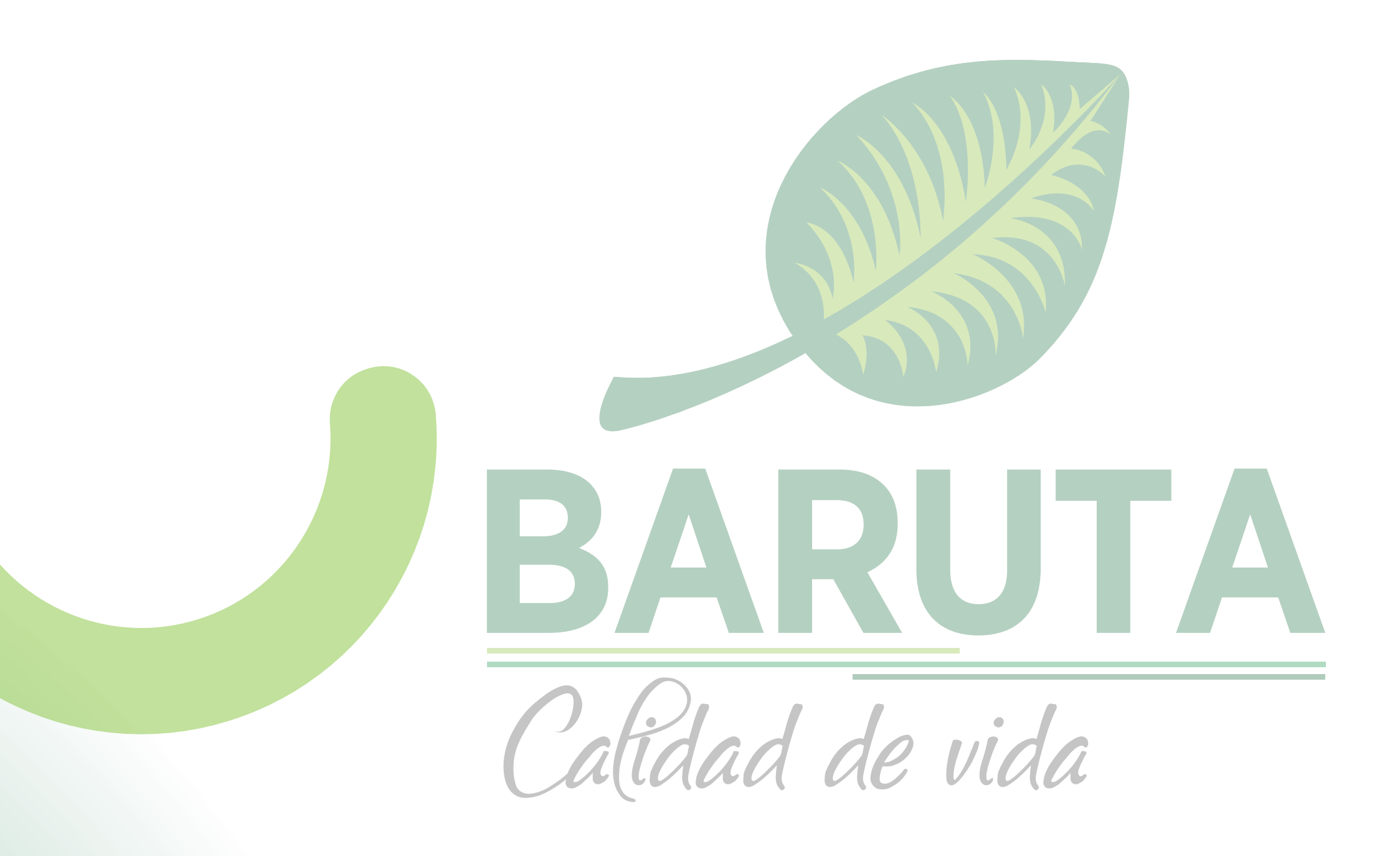